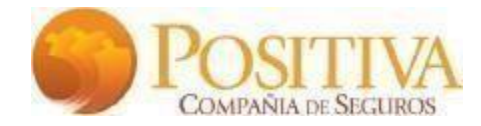

### INSTRUCTIVO RADICACIÓN FACTURACIÓN DIGITAL

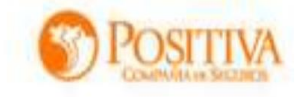

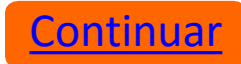

#### **PORTAL DEL PROVEEDOR**

Para dar inicio al proceso de radicación por medio del portal web, se debe ingresar a la página: <u>https://www.syc.com.co/positivacm</u>

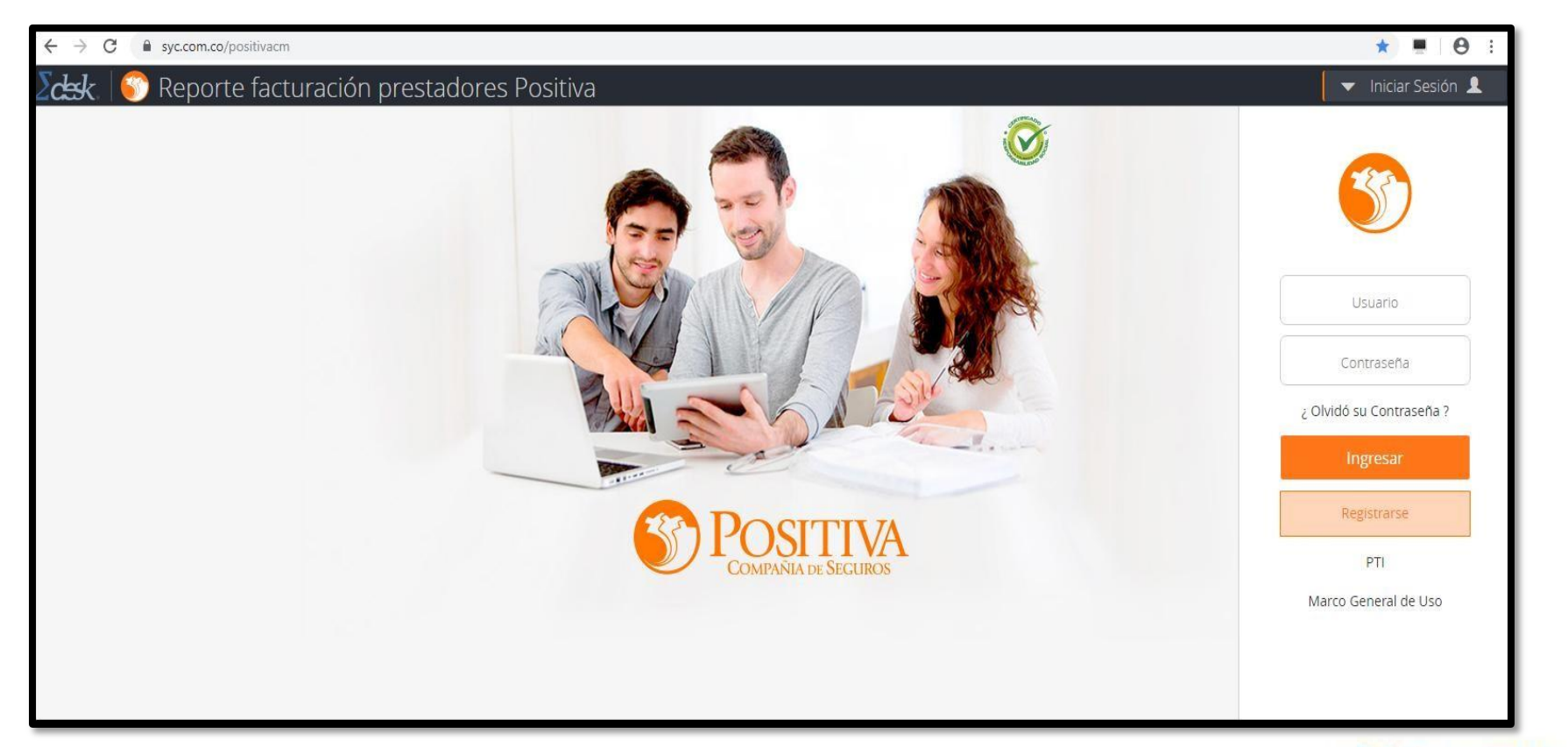

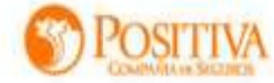

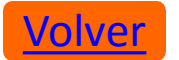

Para solicitar usuario, haga clic en "**Registrarse**, se habilitará un formulario en el cual se deben diligenciar los datos requeridos:

#### Diligencie el formulario

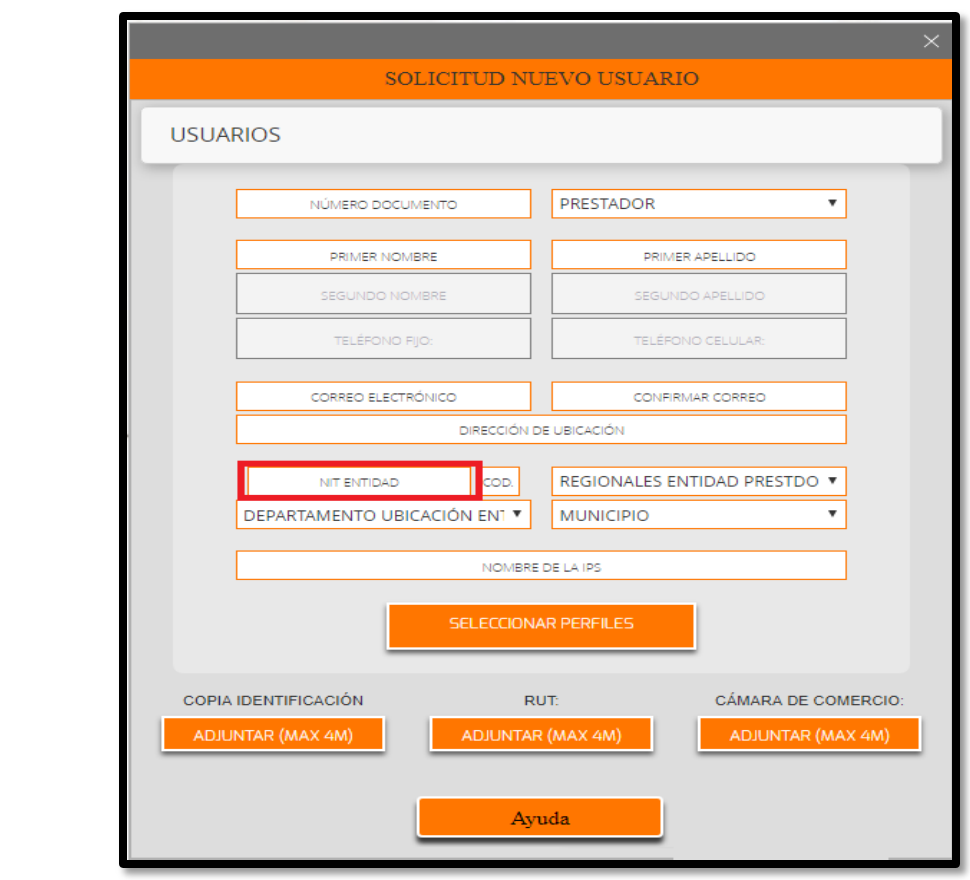

**NOTA**: Al momento de registrarse se validará la información de la entidad prestadora, de no estar creada realice la solicitud de creación de la siguiente manera:

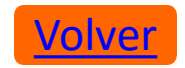

**Registrarse** 

Usuario

Contraseña

¿ Olvidó su Contraseña ?

Ingresar

Registrarse

PTI

Marco General de Uso

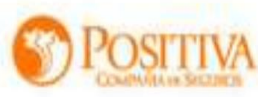

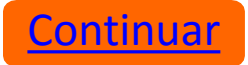

### **Creación proveedores**

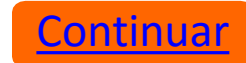

Al diligenciar el formulario "Solicitud nuevo usuario", se validará que el proveedor esté creado en Positiva Compañía de seguros, de no ser así se procederá con el registro

| SOLICITUD NUEVO USUARIO                                                                                                    |                          |
|----------------------------------------------------------------------------------------------------|--------------------------|
| USUARIOS                                                                                                    |                          |
| El proveedor aun no existe en la base de datos, por<br>favor registrese como proveedor desde:<br>www.positivaenlinea.com.co | Usuario                  |
| Cerrar                                                                                                    | Contraseña               |
|                                                                                                    | ¿ Olvidó su Contraseña ? |
| PRUEBAS@SYC.COM.CO PRUEBAS@SYC.COM.CO CRA12 BUS 28 59                                                                       | Ingresar                 |
| 1 COD. REGIONALES ENTIDAD PRESTDO V                                                                                         | Registrarse              |
| DEPARTAMENTO UBICACIÓN EN' V MUNICIPIO V                                                                                    | PTI                      |
| RAZÓN SOCIAL ENTIDAD                                                                                                    | Marco General de Uso     |
| SELECCIONAR PERFILES                                                                                                    |                          |

Diligencie la información de la entidad y al final seleccione el tipo de factura que presentará a Positiva Compañía de Seguros

Volver

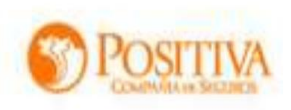

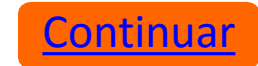

|            |                 |                            |                                |               | INFORMACI            | ón del f              | ROVEEDOR                            |                                              |                |         |
|------------|-----------------|----------------------------|--------------------------------|---------------|----------------------|-----------------------|-------------------------------------|----------------------------------------------|----------------|---------|
| Tipo docun | nento proveedor | documento del proveedo     | F                              | azon social   | del proveedor        | (                     | Correo electronico del proveedor    | Nombre del representante legal del proveedor | Tipo cuenta ba | ancaria |
| XXXXX      | Q               | XXXXXX                     | XXXXXX                         |               |                      | PRUE                  | BAS@SYC.COM.CO                      | XXXXXX                                       | C - CORRIENTE  | Q,      |
|            |                 |                            |                                | B             | anco                 | Num                   | ero de cuenta bancaria              |                                              |                |         |
|            |                 |                            | Γ                              | 9 - BBVA      | ٩                    | XXXXXX                |                                     |                                              |                |         |
|            |                 |                            |                                |               | Seleccione depa      | rtamento(s)           | / municipio(s)                      |                                              |                |         |
|            |                 |                            | Codigo Depart                  | amento        | Codigo N             | Iunicipio             | Dirección                           |                                              |                |         |
|            |                 | 68 - SANTAN                |                                | Q             | 001 - BUCARAM        | ANGA Q                | XXXXXXX                             |                                              |                |         |
|            |                 | Codigo Departamento        | Codigo M                       | unicipio      | Dirección xxxxxxx    |                       | Eliminar                            |                                              |                |         |
|            |                 | 68 - SANTANDER             | ٩                              |               | 001 - BUCARAMA       | NGA Q                 |                                     |                                              |                |         |
|            |                 |                            | Agregar<br>Actividad economica |               |                      |                       |                                     |                                              |                |         |
|            |                 | 101                        | 1001 - EMPRESAS DEDICAD        | AS A ACTIVIDA | ADES DE SERVICIOS, A | GRICOLAS Y GAN        | ADEROS, EXCEPTO LAS ACTIVIDADES VET | ERINARIAS INCLUYE Ø                          |                |         |
|            |                 | Tipos                      |                                |               |                      | Selecció              | n                                   |                                              |                |         |
|            |                 | Facturas cuentas medicas   |                                |               |                      | ۵                     |                                     |                                              |                |         |
|            |                 | Facturas administrativas   |                                |               |                      |                       |                                     |                                              |                |         |
|            |                 | Intermediarios             |                                |               |                      | 0                     |                                     |                                              |                |         |
|            |                 | Retornos y coaseguros gast | os administrativos             |               |                      |                       |                                     |                                              |                |         |
|            |                 |                            |                                |               | Gua                  | rdar prove <u>edo</u> | 1                                   |                                              |                |         |

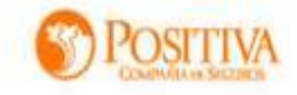

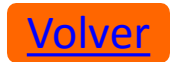

**NOTA:** Si al momento de registrarse aparece un mensaje indicando que "El **Continuar** usuario ya existe en otros proyectos", proceda a seleccionar perfiles y cargar la documentación, tenga en cuenta que recibirá un correo informándole que ya cuenta con los permisos.

Este correo no tendrá usuario ni contraseña, por lo tanto, deberá ingresar con las credenciales ya asignadas de los otros procesos

|   |                                                                                                    |                           | ×                                        |  |
|---|----------------------------------------------------------------------------------------------------|---------------------------|------------------------------------------|--|
|   |                                                                                                    | SOLICITUD NUEVO USUARI    | C                                        |  |
| U | SUARIOS                                                                                                    |                           |                                          |  |
|   | El Usuario ya existe en otros proyectos, ¿desea que<br>haga parte de este proyecto? si así lo desea adjunte la<br>copia de identificación. |                           |                                          |  |
| - | Cerrar                                                                                                    |                           |                                          |  |
|   |                                                                                                    | SELECCIONAR PERFILES      |                                          |  |
| L | COPIA IDENTIFICACIÓN<br>ADJUNTAR (MAX 4M)                                                                                                  | RUT:<br>ADJUNTAR (MAX 4M) | CÁMARA DE COMERCIO:<br>ADJUNTAR (MAX 4M) |  |
|   |                                                                                                    | Solicitar                 |                                          |  |

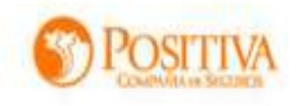

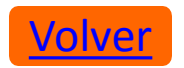

### **Seleccionar Perfiles**

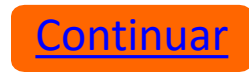

En esta opción se deben seleccionar los perfiles de acuerdo con la necesidad del usuario. Cada uno requiere una documentación la cual debe ser cargada en formato pdf., así:

#### Perfil Consultas Cuentas Médicas Positiva:

- •Certificación Bancaria
- •Resolución DIAN

Volver

| Seleccione Perfiles                                      |                                                                                                    |
|----------------------------------------------------------|----------------------------------------------------------------------------------------------------|
| Seleccionar CONSULTAS CUENTAS MEDICAS POSITIVA           |                                                                                                    |
| Seleccionar FACTURAS ADMINISTRATIVAS                     | Image: A start of the start of the start |
| <ul> <li>Seleccionar INTERMEDIARIOS</li> </ul>           | •                                                                                                    |
| Seleccionar RETORNOS Y COASEGUROS GASTOS ADMINISTRATIVOS | •                                                                                                    |
| CERTIFICACIÓN BANCARIA:                                  |                                                                                                    |
| ADJUNTAR (MAX 4M)                                        |                                                                                                    |
| RESOLUCIÓN DIAN:                                         |                                                                                                    |
| ADJUNTAR (MAX 4M)                                        |                                                                                                    |
|                                                          |                                                                                                    |
| GUARDAR SELECCION                                        |                                                                                                    |

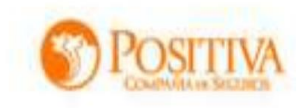

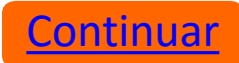

#### Perfil Facturación Administrativa:

•Certificación Bancaria

•Resolución DIAN

|    | Seleccione Perfiles                                    |                                                                                                    |
|----|--------------------------------------------------------|----------------------------------------------------------------------------------------------------|
| Se | leccionar CONSULTAS CUENTAS MEDICAS POSITIVA           | <ul> <li>Image: A set of the set of the</li></ul> |
| Se | eleccionar FACTURAS ADMINISTRATIVAS                    | ~                                                                                                    |
| •  | Seleccionar INTERMEDIARIOS                             | ~                                                                                                    |
| Se | leccionar RETORNOS Y COASEGUROS GASTOS ADMINISTRATIVOS | •                                                                                                    |
|    | CERTIFICACIÓN BANCARIA:                                |                                                                                                    |
|    | ADJUNTAR (MAX 4M)                                      |                                                                                                    |
|    | RESOLUCIÓN DIAN:                                       |                                                                                                    |
|    | ADJUNTAR (MAX 4M)                                      |                                                                                                    |
|    | GUARDAR SELECCION                                      |                                                                                                    |

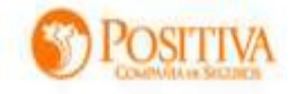

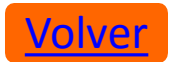

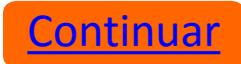

#### **Perfil Intermediarios:**

•Sarlaft

•RUI

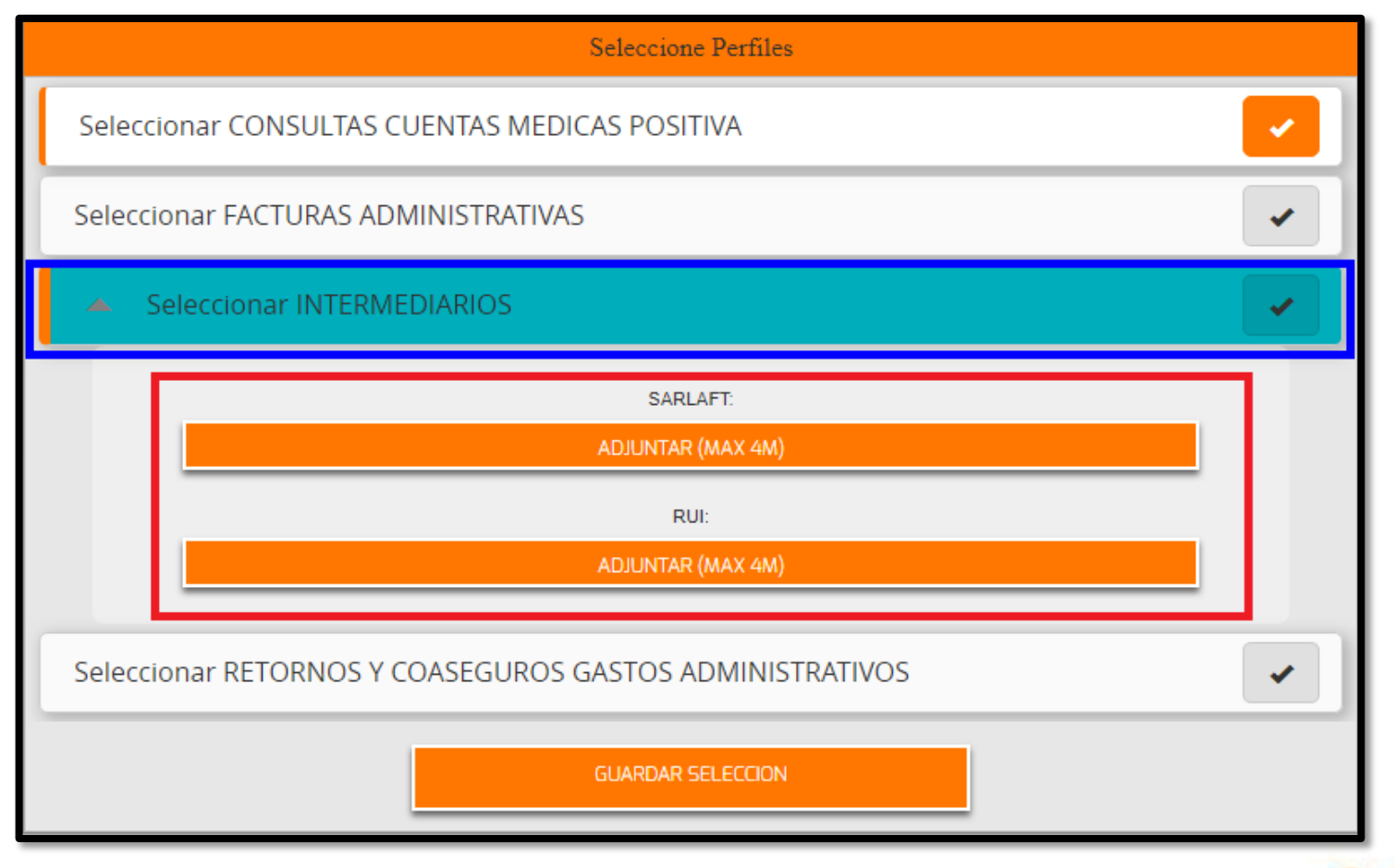

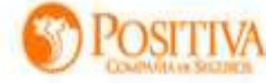

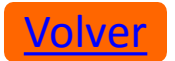

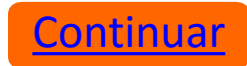

#### Perfil Retornos y Coaseguros Gastos Administrativos:

- •Certificación Bancaria
- •Resolución DIAN

|     | Seleccione Perfiles                         |   |
|-----|---------------------------------------------|---|
| Sel | eccionar CONSULTAS CUENTAS MEDICAS POSITIVA | • |
| Sel | eccionar FACTURAS ADMINISTRATIVAS           | • |
| •   | Seleccionar INTERMEDIARIOS                  | • |
| Se  |                                             | ~ |
|     | CERTIFICACIÓN BANCARIA:                     | 1 |
|     | ADJUNTAR (MAX 4M)                           |   |
|     | RESOLUCIÓN DIAN:                            |   |
|     | ADJUNTAR (MAX 4M)                           |   |
|     | GUARDAR SELECCION                           |   |

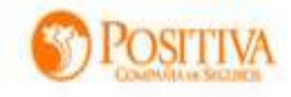

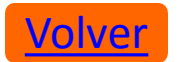

En cada solicitud de perfil se habilitar la ruta para buscar el documento en pdf, selecciónelo y proceda a seleccionar ABRIR:

| Abeir                                                                                      |                                       | ×                                                               | ×      |
|--------------------------------------------------------------------------------------------|---------------------------------------|-----------------------------------------------------------------|--------|
| H - + + 🖬 + 1                                                                              | Escritorio + nueva carpeta + SOPORTTE | د Buscar en SOPORTTE کې DUISUARIO                               |        |
| Organizar - Nueva                                                                          | carpeta                               | 10 · 🖬 🛛 🖉                                                      | 2      |
| Este equipo<br>Descargas<br>Documentos<br>Escritorio<br>Escritorio<br>Música<br>Objetos 3D | Nombre                                | Fecha de modifica Tipo Tama<br>30/01/2016 18:28 Adobe Acrobat D | *<br>* |
| No.                                                                                        | r €<br>mbre: CERTIFICACION.pdf        | Abrir Cancelar                                                  |        |
|                                                                                            |                                       | ADAINTAR (MAX 4M)                                               |        |
|                                                                                            |                                       | RESOLUCIÓN DIAN                                                 |        |
|                                                                                            |                                       | ADUNTAR (MAX 4M)                                                |        |
|                                                                                            |                                       | GUNRIDAR SELECCION                                              |        |

Para finalizar el formulario se debe adjuntar en formato PDF los siguientes documentos obligatorios:

**Copia de identificación:** copia del documento de identidad del representante legal **RUT:** Registro Único Tributario de la IPS. **Cámara de comercio:** Certificado de cámara de comercio de la entidad

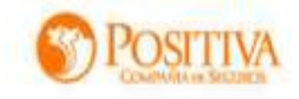

Continuar

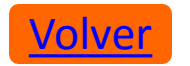

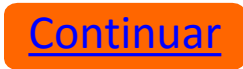

Proceda a solicitar y el sistema mostrará el mensaje de confirmación de solicitud de creación de usuarios, así:

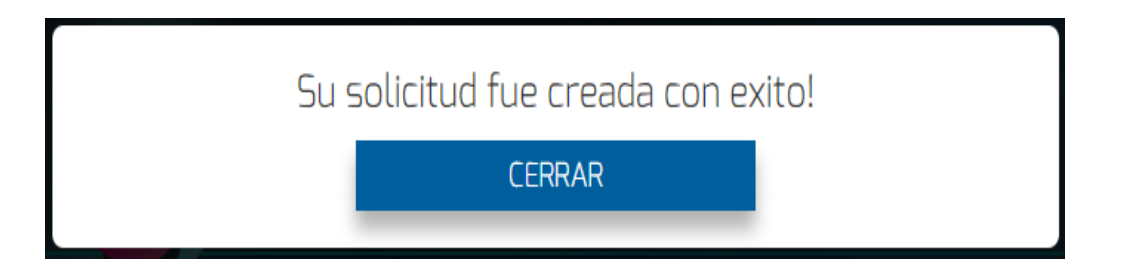

Su solicitud será validada para aprobación o rechazo según sea el caso por parte de Positiva Compañía de Seguros, para ambas opciones recibirá notificación al correo electrónico que registro en el formulario de solicitud

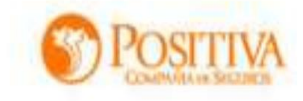

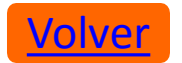

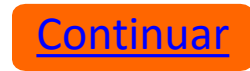

Si olvidó su contraseña de acceso, la puede restablecer de la siguiente manera: Diligencia el número de usuario y haga clic en: ¿Olvidó su contraseña?

Se habilitará la siguiente ventana donde al verificar el correo electrónico, se debe dar clic en Enviar

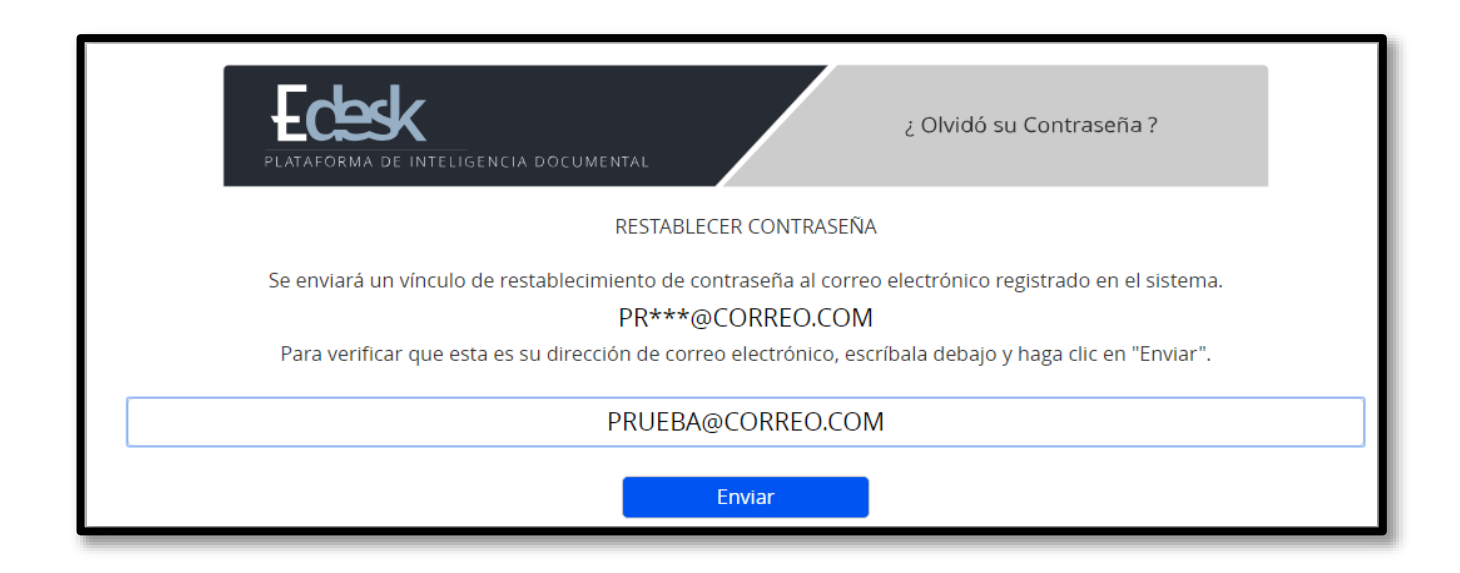

NOTA: Se enviará un correo electrónico informando la nueva contraseña

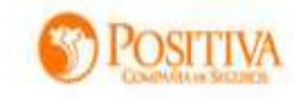

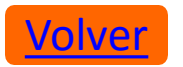

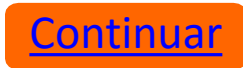

#### MÓDULOS DEL PORTAL WEB

En el portal web, podrá realizar todo el proceso de radicación de cuentas, el cual incluye: Cargue de archivo megaplano, cargue de soportes, consulta de facturas, Reingreso de devoluciones y Actualización de datos como Proveedor.

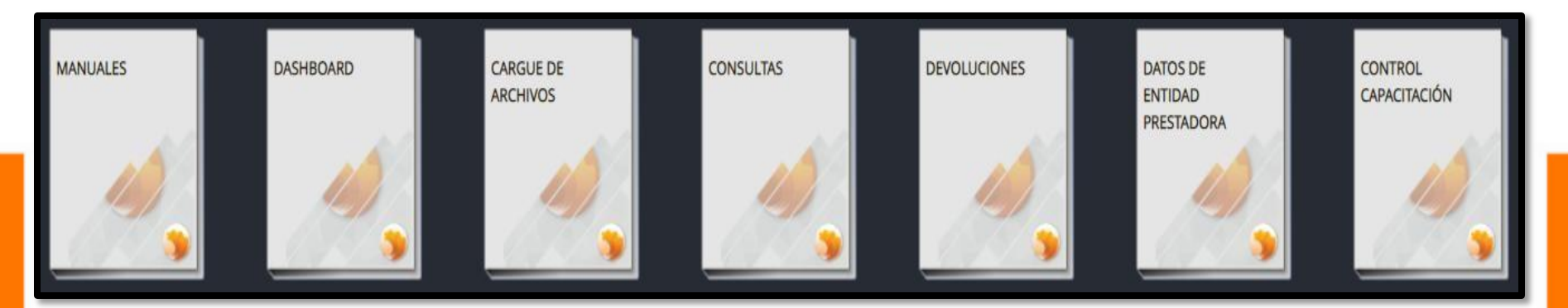

Los libros principales donde se realizará todo el proceso de radicación son los siguientes:

- •<u>Manuales</u>
- •<u>Cargue de Archivos</u>
- •<u>Consultas</u>
- •<u>Devoluciones</u>
- •Datos Entidad Proveedora

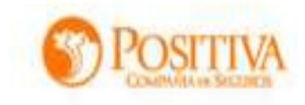

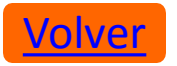

#### **1. MANUALES**

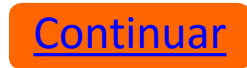

En este libro se encuentran publicados todos los instructivos, en los cuales el proveedor o usuario puede aclarar las dudas que surjan al utilizar cada uno de los libros que contiene el portal web.

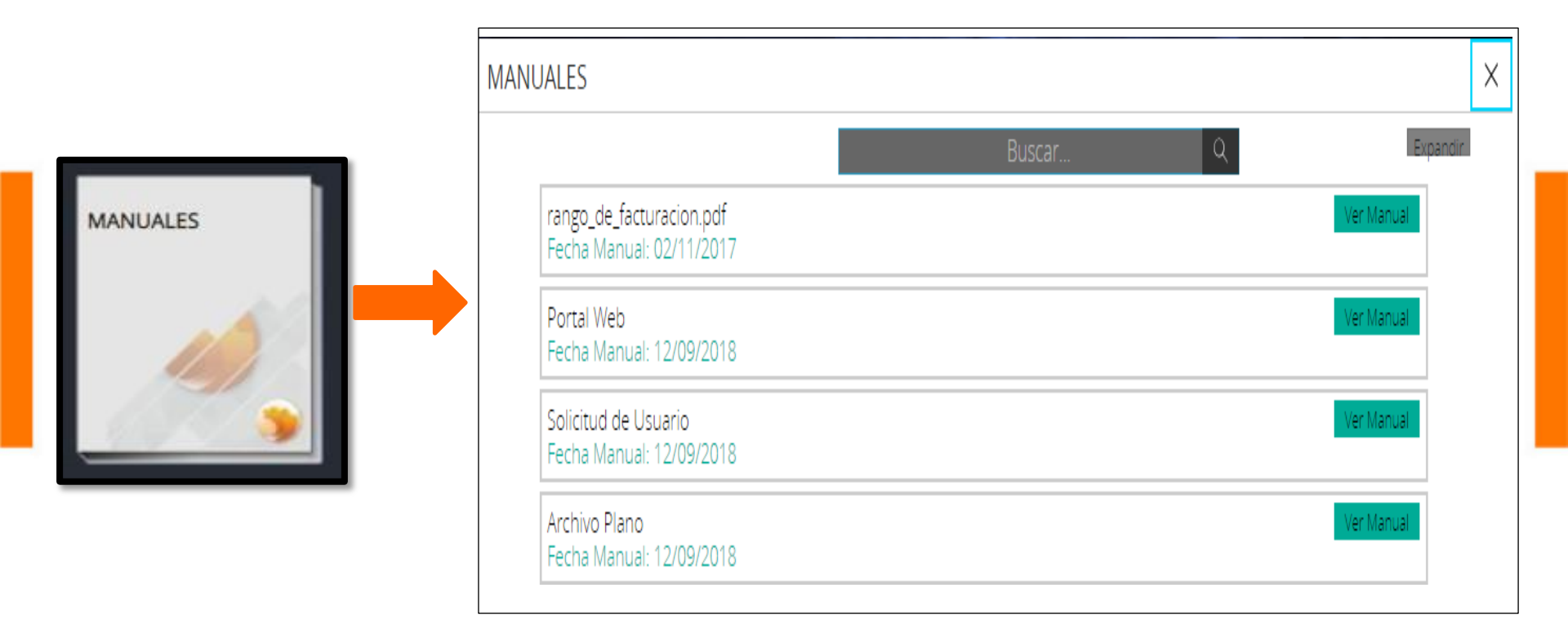

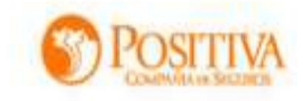

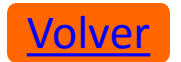

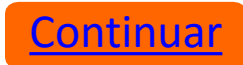

#### **2. CARGUE DE ARCHIVOS**

En este libro se encuentran los siguientes módulos:

- •<u>MegaPlano</u>
- •<u>Archivos de Soporte</u>
- <u>Configuración</u>

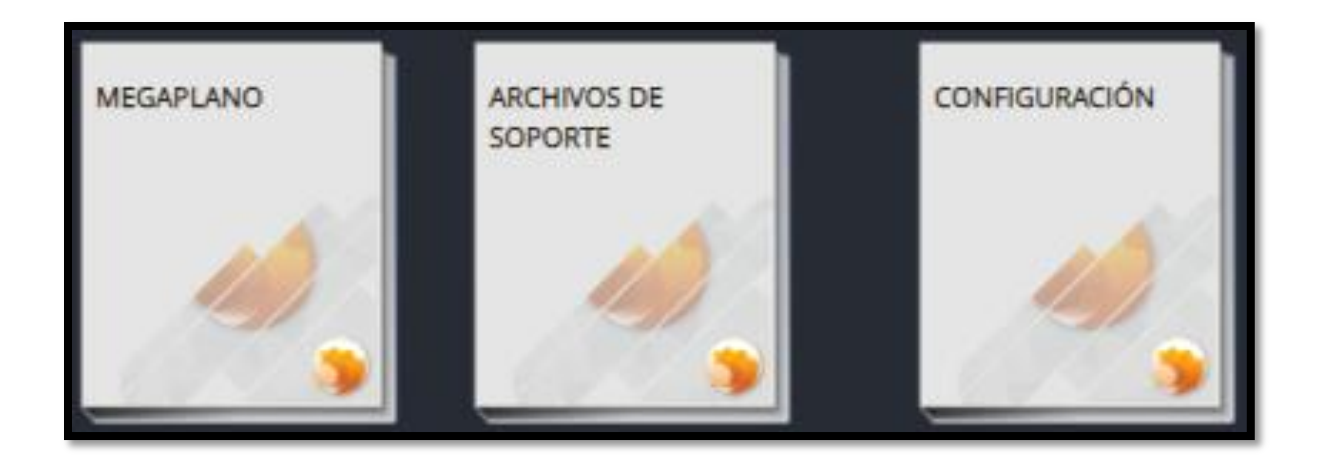

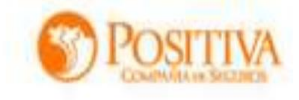

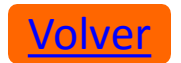

#### 2.1 Megaplano

Para iniciar la radicación de cuentas médicas, es necesario hacer un cargue exitoso de archivo megaplano, este debe estar en formato (.txt) y comprimido en Zip. El archivo que puede cargar en el portal son: Plano IPS, de la siguiente manera:

**Tipo de Archivo a Cargar:** El sistema habilitará un menú de selección de acuerdo al tipo de archivo que desea cargar.

| ARCHIVUS A CAR                                                                     | SAR                        |
|------------------------------------------------------------------------------------|----------------------------|
| Seleccione los datos<br>corresponden, seg<br>tipo de archivo q<br>requiere validad | s que<br>ún el<br>ue<br>r. |
| Tipo archivo:                                                                      |                            |
| 3 - PLANO IPS                                                                      | -                          |
| Código entidad                                                                     |                            |
| pagadora.<br>1423 - POSITIVA                                                       | -                          |
| Tipo de Contrato:                                                                  |                            |
| 26 - POR EVENTO                                                                    | -                          |
| Producto o Ramo:                                                                   |                            |
| ľ                                                                                  | -                          |
|                                                                                    |                            |

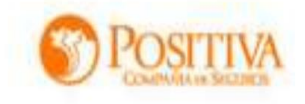

Continuar

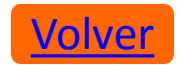

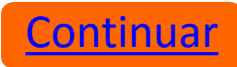

Al seleccionar todos los datos para realizar el cargue, el sistema habilitará la ruta donde se encuentre guardado el archivo, este debe estar comprimido en .zip, como se muestra a continuación:

|                                        | Ç Abrir                                                                                                    |                                                                                                    | ? × |
|----------------------------------------|----------------------------------------------------------------------------------------------------|----------------------------------------------------------------------------------------------------|-----|
| El archivo a cargar debe estar en: ZIP | Videos<br>Videos<br>Videos | 25 4   Buscar ARCHIVOS PLANOS a cargar debe estar en: ZIP eca Document Organizar por: Carpeta * FI PLANOS FI B1 zip 04 11 zip 04 12 zip 04 17 zip 10 dependence 17 zip 10 dependence 17 zip 10 dependence 17 zip 10 dependence 17 zip 10 dependence 17 zip 10 dependence 17 zip 10 dependence 17 zip 10 dependence 18 zip 19 dependence 19 dependence 19 dependence 19 dependence 10 dependence 10 depen |     |

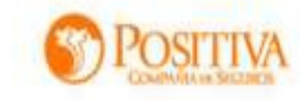

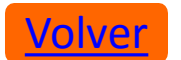

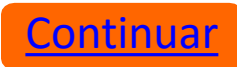

**NOTA**: Una vez realice el cargue del archivo plano se realizará la validación de la estructura del mismo, Posteriormente se validará la información del archivo plano.

**Informe de Archivo con Errores**: Cuando el archivo cargado tiene errores, el sistema entregará un informe Excel, donde se detalla cada una de las líneas inconsistentes, de la siguiente manera

|                                                                                             | El archivo a cargar debe estar en: ZIP |                                                             |       |
|---------------------------------------------------------------------------------------------|----------------------------------------|-------------------------------------------------------------|-------|
|                                                                                             | Cargue Archivos                        | ver detalle<br>del archivo<br>validado<br>1681358<br>Cerrar |       |
| RESULTADO DE LA VALIDACIÓN DEL CODIGO DE CONS                                               | ULTA : 1681358                         |                                                             |       |
| Archivo: <b>59002466</b><br>contiene 2 Errores; por favor verifique su archivo y carguelo r | nuevamente.                            | Radicado: 1681358 Descargar Errores                         | error |
|                                                                                             |                                        |                                                             |       |

| DE | DETALLE DE INCONSISTENCIAS CARGUE DE ARCHIVO DE DATOS Nº 59002466 |       |                                                                                                 |            |               |  |
|----|-------------------------------------------------------------------|-------|-------------------------------------------------------------------------------------------------|------------|---------------|--|
| ID | Nom Archivo                                                       | Linea | Error                                                                                           | Fecha      | NEG_PRESTADOR |  |
| :  | L plano IPS.txt                                                   | 1     | El tipo de cuenta del archivo plano cargado, NO corresponde al tipo de contrato<br>seleccionado | 01/09/2017 | 999999999     |  |
| :  | 2 plano IPS.txt                                                   | 1     | El número de documento de la IPS no corresponde al NIT del usuario asociado                     | 01/09/2017 | 999999999     |  |

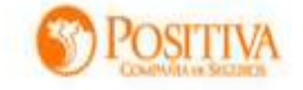

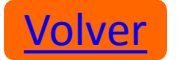

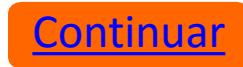

**Informe de Cargue Exitoso**: Cuando el plano cargado no tiene errores, el sistema informará por medio de un mensaje que fue cargado exitosamente, adicional informa el número de cargue asignado. Seguidamente podrá descargar un certificado de cargue en formato .pdf de la siguiente manera:

| Modulo de Cargue de Archivos |                                                                       |         |
|------------------------------|-----------------------------------------------------------------------|---------|
|                              | El archivo a cargar debe estar en: ZIP                                |         |
|                              | ver detalle<br>del archivo<br>validado<br>27942038<br>Cargue Archivos |         |
| RESULTADO DE LA VALIDACIÓN   | EL CODIGO DE CONSULTA : 27942038                                      |         |
| Archivo: plano IPS.txt       | Radicado: 27942038                                                    | exitoso |
| Cargado Exitosamente.        | Descargar Certificado                                                 |         |
|                              |                                                                       |         |

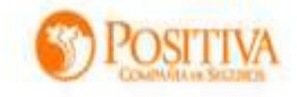

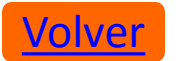

#### Certificado de cargue exitoso:

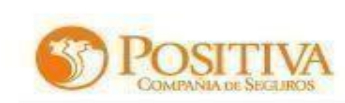

FECHA: 04/09/2017 9:54:55 a.m. SEÑORES: PROVEEDOR DE FACTURACIÓN

Asunto: Radicación de archivos planos IPS

Por medio de la presente se informa el estado de radicación de los planos IPS cargados con ID: 304108

|         | FACTURAS CARGADAS |               |                              |               |                |                |                                           |
|---------|-------------------|---------------|------------------------------|---------------|----------------|----------------|-------------------------------------------|
| PREFIJO | FACTURA           | FECHA<br>EXP. | FECHA CAR.                   | VALOR<br>FAC. | VALOR<br>SERV. | DIFERENC<br>IA | ESTADO                                    |
| CEMX    | 113               | 12/07/2017    | 01/09/2017 11:30:50<br>a. m. | 42,500.00     | 42,500.00      | 0.00           | NO<br>RADICADO -<br>PENDIENTE<br>SOPORTES |
| CEMX    | 222               | 19/07/2017    | 01/09/2017 11:30:50<br>a.m.  | 42,500.00     | 42,500.00      | 0.00           | NO<br>RADICADO -<br>PENDIENTE<br>SOPORTES |
| CEMX    | 229               | 21/07/2017    | 01/09/2017 11:30:50<br>a.m.  | 42,500.00     | 42,500.00      | 0.00           | NO<br>RADICADO -<br>PENDIENTE<br>SOPORTES |

Número de facturas: 3

Valor facturas: 127.500,00

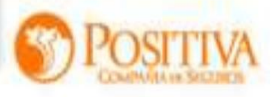

<u>Continuar</u>

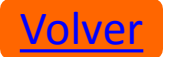

¿Cómo hacer varios cargues? El sistema le permitirá realizar varios cargues, lo importante es esperar a que el primer cargue realizado inicie su proceso de validación, para proceder a realizar el siguiente, puede cargar tipos de archivos diferentes, como se muestra a continuación:

| 🛛 😹 🕼 Portal de cuentas                                                                                                    | MEDICAS ULTIMO ACCESO HOY A LAS - 2:35 p. m. Soporte en Línea V Carlos Perez 1                                                              |
|----------------------------------------------------------------------------------------------------|----------------------------------------------------------------------------------------------------|
| E Modulo de Cargue de Archivos                                                                                                    | 2 🗵                                                                                                    |
| C<br>SELECCIONE TIPO DE<br>ARCHIVOS A CARGAR<br>Seleccione los datos que<br>corresponden, según el tipo<br>de archivo que requiere<br>validar. | El archivo a cargar debe estar en: ZIP                                                                                                    |
| Tipo archivo:<br>3 - PLANO IPS                                                                                                    | Nombre del Archivo positiva.zip ha sido cargado. Iniciando Validación Nombre del Archivo positiva.zip ha sido cargado. Iniciando Validación |
| Código entidad pagadora:<br>1423 - POSITIVA •                                                                                                  | Nombre del Archivo positiva zip ha sido cargado. Iniciando Validación                                                                       |
| Tipo de Contrato:                                                                                                    |                                                                                                    |
| Producto o Ramo:                                                                                                    |                                                                                                    |
| 1 - FACTURAS ARL                                                                                                    |                                                                                                    |

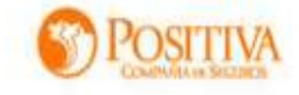

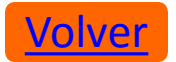

#### 2.3 Archivos de Soporte.

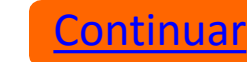

Para realizar cargue de las imágenes correspondientes a las facturas que se desean radicar, el sistema permite que se realice de forma **Individual** o **Masiva**, de la siguiente manera:

**2.3.1 Radicación individual:** Seleccione el módulo Facturas con soportes incompletos, el sistema mostrará cada una de las facturas registradas en el archivo plano. Realice la búsqueda de la factura a la cual cargara los soportes y de clic en "Ver soportes", el sistema desplegará en la parte inferior los tipos documentales.

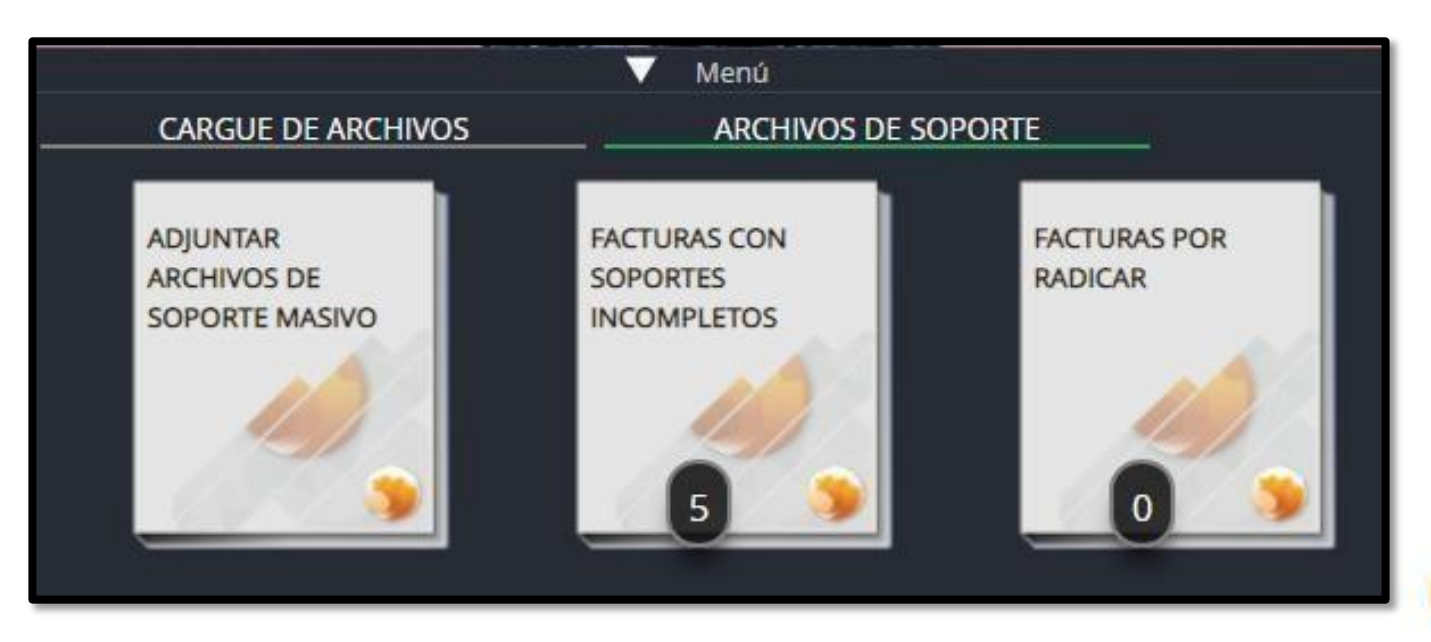

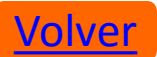

|                                                  | Buscar | Q                          | Expandin           |  |
|--------------------------------------------------|--------|----------------------------|--------------------|--|
| Factura Nº 10 - Positiva<br>SOPORTES INCOMPLETOS |        | Inactivar Factura Ver Sopo | ortes              |  |
| Factura Nº 11 - Positiva<br>SOPORTES INCOMPLETOS |        | Inactivar Factura Ver Sopo | ortes              |  |
| Factura Nº 12 - Positiva<br>SOPORTES INCOMPLETOS |        | Inactivar Factura Ver Sopo | ortes              |  |
| Factura Nº 8 - Positiva<br>SOPORTES INCOMPLETOS  |        | Inactivar Factura Ver Sopo | ortes              |  |
|                                                  |        |                            |                    |  |
|                                                  |        |                            |                    |  |
|                                                  | 1/1    |                            |                    |  |
|                                                  |        | INACTIVAR SELECCIONADOS    | DESCARGAR FACTURAS |  |

Seleccione el tipo documental al que necesite cargar el soporte y el sistema mostrará la ruta para realizar el cargue del archivo, este debe estar en formato .pdf y con un peso máximo de 10MB.

|                                                                                                    | Music accests                                                      | JOINFORTE                                                                     | • O buscar en SORPOR                                              |                                              | 9                        |               |                                                                                             |           | xpanoiril |  |
|----------------------------------------------------------------------------------------------------|--------------------------------------------------------------------|-------------------------------------------------------------------------------|-------------------------------------------------------------------|----------------------------------------------|--------------------------|---------------|---------------------------------------------------------------------------------------------|-----------|-----------|--|
| Fact<br>Fact<br>Fact | Nueva carpeta<br>Nombre<br>ANEXO.pdf<br>DEFALLE.pdf<br>FACTURA.pdf | Fecha de modifica<br>03/01/2019 17:00<br>03/01/2019 17:00<br>03/01/2019 17:00 | Tipo Tar<br>Adobe Acrobat D<br>Adobe Acrobat D<br>Adobe Acrobat D | тайо<br>173 КВ<br>173 КВ<br>173 КВ<br>173 КВ |                          |               | Stantian Tartisti<br>Stantian Samara<br>Tartista Samara<br>Samar Tattista<br>Samar Tattista | portes    | ]         |  |
|                                                                                                    | Nombre: FACTURA.pdf                                                |                                                                               | Abrir                                                             | Cancelar                                     |                          |               |                                                                                             |           |           |  |
|                                                                                                    | Nombre: FACTURA.pdf                                                |                                                                               | Abrir                                                             | Cancelar 1/1                                 |                          | 1             | VACTIVAR SELECCIONADOS                                                                      | DESCARGAR | FACTURAS  |  |
|                                                                                                    | Nombre: FACTURA.pdf                                                |                                                                               | Iodos los archivos     Abrir                                      | Cancelar                                     |                          | 1             | NACTIVAR SELECCIONADOS                                                                      | DESCARGAR | FACTURAS  |  |
| INICIO EDESK                                                                                                    | Nombre FACTURA.pdf                                                 | s <u> </u>                                                                    | Codos los archivos     Abrir                                      | Cancelar<br>121<br>Men<br>AR                 | n0<br>RCHIVOS DE SOPORTE | FACTURA Nº 10 | NACTIVAR SELECCIONADOS                                                                      | DESCARGAR | FACTURAS  |  |

Volve

## Una vez haya cargado todos los soportes correspondientes a la factura, proceda a radicarla, dando clic en el botón "Radicar"

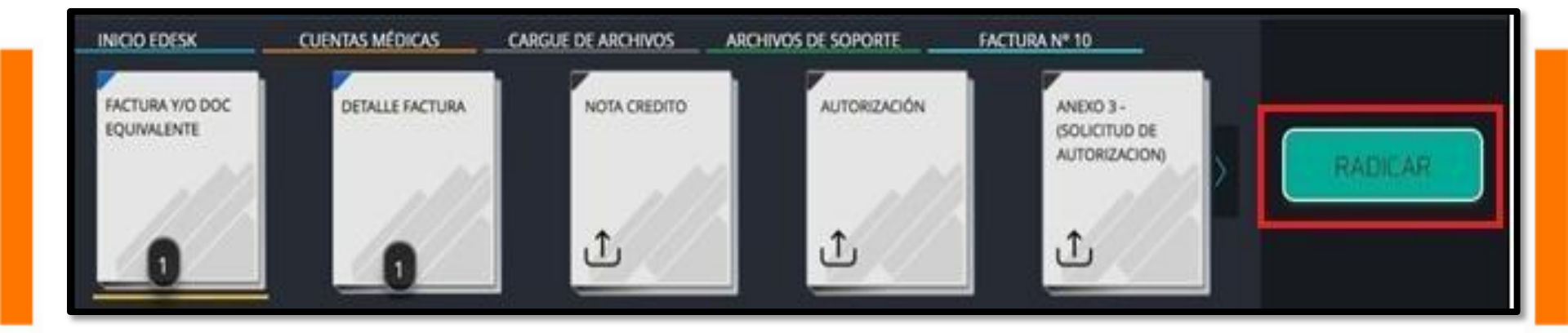

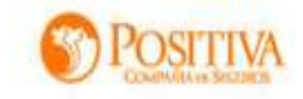

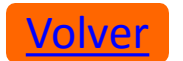

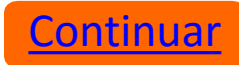

Inactivar Factura: Esta opción sirve para los casos cuando desee inactivar alguna factura que fue registrada por error en los archivos Megaplanos a la cual NO desee cargar soportes. El sistema habilitará el siguiente menú de selección, para identificar el motivo general por el cual inactiva la factura:

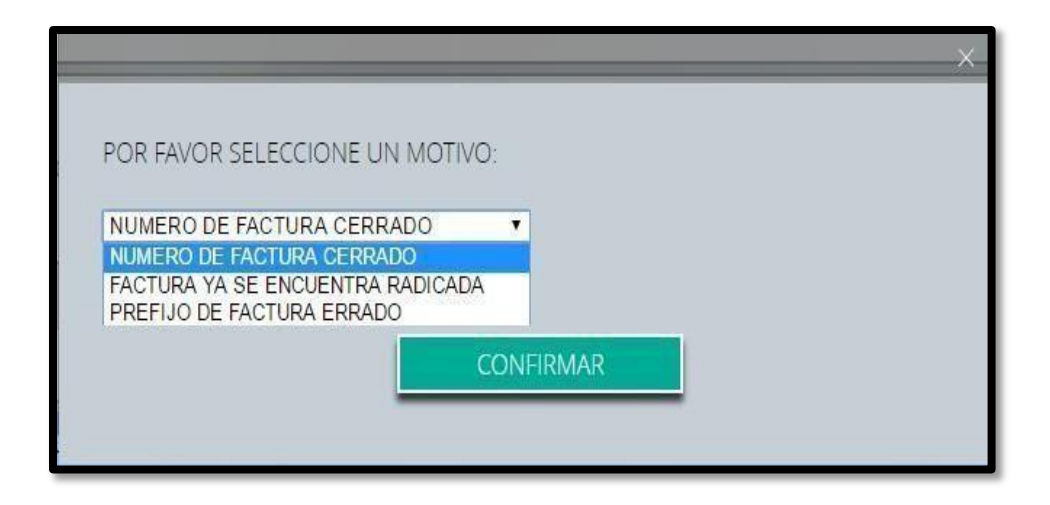

**Descargar Facturas:** El sistema descargará el informe en Excel, consolidando las facturas que se encuentran pendientes por radicar.

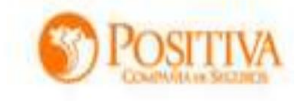

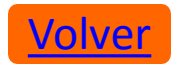

Cargue de soportes Masivo: Seleccione el módulo Adjuntar archivos de continuar soporte masivo, le permite cargar masivamente los soportes de las facturas pendientes por radicar, para lo cual se debe crear una carpeta por cada factura a radicar, nombrándola con el número de factura, si tiene prefijo es necesario incluirlo separándolo con guion bajo, Ejemplo: F1\_1234

Los soportes deben estar en formato .pdf nombrados según el tipo documental que corresponda, el nombre debe ser igual a los asignados en el módulo **Configuración** "Tipos Documentales", Ej.: Factura, Autorización, etc.

En caso de no tener prefijo, deberá nombrar la carpeta solo con el número de lafactura. Ejemplo: 1234

| ^ | Nombre       | Fecha de modifica | Tipo                |
|---|--------------|-------------------|---------------------|
|   | A_204563     | 01/09/2017 16:30  | Carpeta de archivos |
| * | A_204564     | 01/09/2017 16:30  | Carpeta de archivos |
| * | A_204565     | 01/09/2017 16:30  | Carpeta de archivos |
| * | A_204566     | 01/09/2017 16:30  | Carpeta de archivos |
| 1 | A_204567     | 01/09/2017 16:30  | Carpeta de archivos |
|   | A_204563.zip | 01/09/2017 16:30  | Archivo WinRAR Z    |

NOTA: Para realizar el cargue masivo de soportes, es necesario seleccionar todas las carpetas de imágenes y comprimirlas en un archivo .zip, este comprimido NO debe superar los 100MB por carpeta

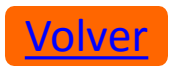

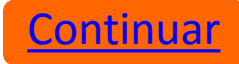

#### 2.3.4 Módulo de Facturas Por Radicar:

Una vez cargadas todas las carpetas se procede a radicar todas las facturas, seleccionando Radicar Todo, el sistema mostrará un mensaje de confirmación, al cual debe dar Aceptar si está completamente seguro que las facturas cargadas están correctas y completas para su procesamiento.

|                                         | Buscar | Q |                                | Expandir |
|-----------------------------------------|--------|---|--------------------------------|----------|
| Factura Nº 10 - Positiva<br>POR RADICAR |        |   | Inactivar Factura Ver Soportes |          |
| Factura Nº 11 - Positiva<br>POR RADICAR |        |   | Inactivar Factura Ver Soportes |          |
| Factura Nº 12 - Positiva<br>POR RADICAR |        |   | Inactivar Factura Ver Soportes |          |
| Factura Nº 8 - Positiva<br>POR RADICAR  |        |   | Inactivar Factura Ver Soportes |          |
|                                         | 1/1    |   |                                |          |

**Inactivar Seleccionados:** Si selecciona esta opción permite eliminar las facturas cargadas que aún no terminan el proceso de radicación.

**Descargar Facturas:** Permite descargar el listado de facturas que tiene pendientes en este módulo.

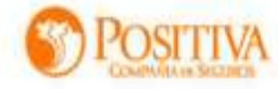

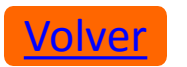

**Radicar Seleccionados:** Esta opción permite radicar solo las facturas seleccionadas por el usuario.

Radicar Todo: Esta opción permite radicar todas las facturas pendientes en este módulo.

|                                  |   | × |
|----------------------------------|---|---|
|                                  |   |   |
| Seleccione el tipo de concepto : |   |   |
| Prestación Asistencial           | ۲ |   |
| CONFIRMAR                        |   |   |
|                                  |   |   |

| ¿Está s | seguro que desea ra | dicar un total de 5 facturas? | × |
|---------|---------------------|-------------------------------|---|
|         | ACEPTAR             | CANCELAR                      |   |
|         |                     |                               |   |

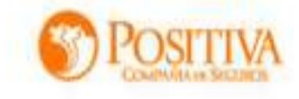

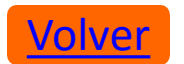

#### 2.4 Configuración.

<u>Continuar</u>

En este módulo se realizará la configuración de prefijos para unidades documentales. Se debe dar un nombre a cada tipo documental que conforme la cuenta médica, Ej.: Factura ó FACT, etc.

Este módulo permite editar los nombres cuantas veces lo desee el usuario, lo importante siempre es que los soportes en .pdf que se carguen, siempre deben corresponde a los registrados aquí. Ejemplo

|                                       | determinado | is en esta tabla | *                                                         |
|---------------------------------------|-------------|------------------|-----------------------------------------------------------|
| FACTURA y/o DOC EQUIVALENTE           | FUR         |                  | ORDEN Y /O FORMULA MEDICA                                 |
| DETALLE FACTURA                       | PC01        |                  | INFORME MEDICO                                            |
| NOTA CREDITO                          |             |                  | PROCEDIMIENTOS QUIRURGICOS                                |
| AUTORIZACIÓN                          | AUTO        | ANEX             | ANEXO                                                     |
| ANEXO 3 - (SOLICITUD DE AUTORIZACION) |             |                  | ORDEN DE SERVICIO                                         |
| ATENCIÓN INICIAL DE URGENCIAS         |             |                  | INFORMES DE ACCIDENTES DE TRABAJO                         |
| HISTORIA CLINICA                      | HC          |                  | ACTA DE ANÁLISIS DE PUESTO DE TRABAJO (APT) CON SINIESTRO |
| EPICRISIS                             | F006        |                  | DOCUMENTO DE CALIFICACIÓN DE ORIGEN                       |

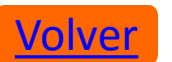

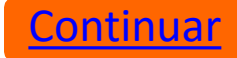

#### **3. CONSULTAS**

#### En este libro se encuentran los siguientes módulos:

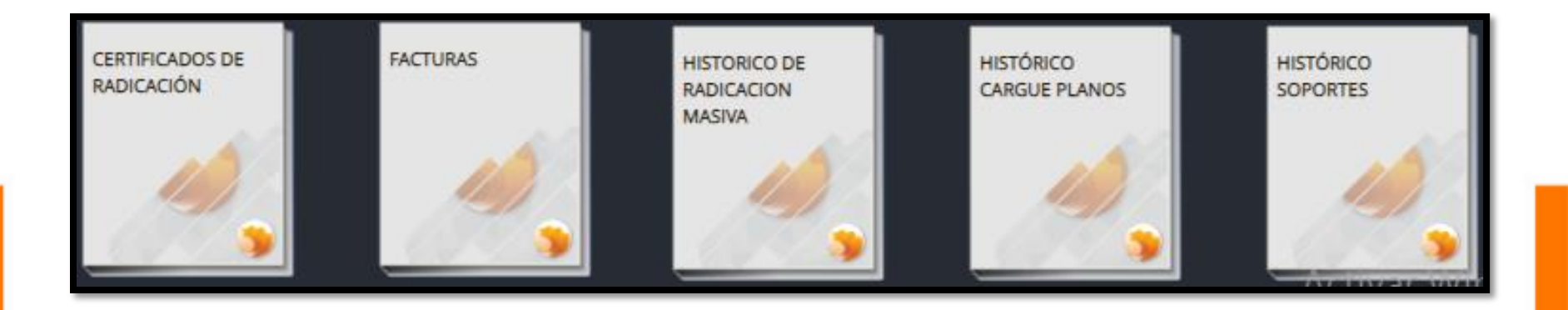

- 1. <u>Certificado de Radicación</u>
- 2. <u>Facturas</u>
- 3. Histórico de Radicación Masiva
- 4. <u>Histórico Cargue Planos</u>
- 5. <u>Histórico Soportes</u>

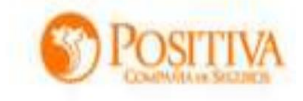

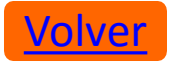

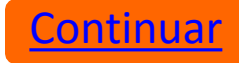

#### 3.1 Certificado de Radicación

En este módulo se pueden generar los certificados de radicación de las cuentas presentadas ante Positiva Compañía de Seguros en formato .pdf. Debe seleccionar el rango de fechas correspondiente a las facturas que desea certificar, luego seleccionar el botón **Descargar Certificado**.

| CERTIFICADOS DE RADICACIÓN POSITIVA             |                       | ×        |
|-------------------------------------------------|-----------------------|----------|
| 01/02/2018 08/01/2019 CONSULTAR                 | Buscar Q              | Expandir |
| Enero 2019 - Facturas: 1<br>Origen: Portal Web  | Descargar certificado |          |
| Enero 2019 - Facturas: 20<br>Origen: Portal Web | Descargar certificado |          |
| Enero 2019 - Facturas: 10<br>Origen: Portal Web | Descargar certificado |          |
| Enero 2019 - Facturas: 11<br>Origen: Portal Web | Descargar certificado |          |

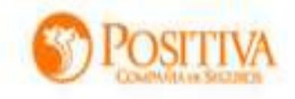

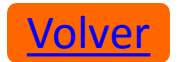

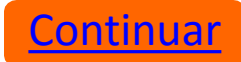

#### Certificado de radicación

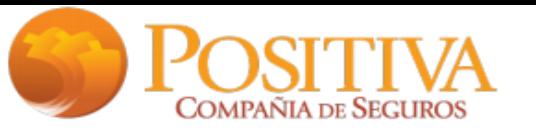

#### **RELACIÓN DE FACTURAS RADICADAS**

ENTIDAD PRESTADORA: XXXXXXX NIT: 9999999 ENTIDAD PAGADORA: Positiva

#### FECHA DE REPORTE: 10/12/2019 11:30 a.m. ID DE REPORTE: 286347

| No. | Regional     | Prefijo Factura | Número Factura | Origen     | Radicado               | Fecha<br>presentado | Fecha radicado |
|-----|--------------|-----------------|----------------|------------|------------------------|---------------------|----------------|
| 1   | SUROCCIDENTE | F3FE            | 9635           | Portal Web | 2019-01-999-<br>132025 | 12/11/2019          | 12/11/2019     |
| 2   | SUROCCIDENTE | F3FE            | 9636           | Portal Web | 2019-01-999-<br>132026 | 12/11/2019          | 12/11/2019     |
| 3   | SUROCCIDENTE | F3FE            | 9637           | Portal Web | 2019-01-999-<br>132027 | 12/11/2019          | 12/11/2019     |
| 4   | SUROCCIDENTE | F3FE            | 9638           | Portal Web | 2019-01-999-<br>132058 | 12/11/2019          | 12/11/2019     |
| 5   | SUROCCIDENTE | F3FE            | 9639           | Portal Web | 2019-01-999-<br>132028 | 12/11/2019          | 12/11/2019     |
| 6   | SUROCCIDENTE | F3FE            | 9640           | Portal Web | 2019-01-999-<br>132059 | 12/11/2019          | 12/11/2019     |
| 7   | SUROCCIDENTE | F3FE            | 9641           | Portal Web | 2019-01-999-<br>132060 | 12/11/2019          | 12/11/2019     |
| 8   | SUROCCIDENTE | F3FE            | 9642           | Portal Web | 2019-01-999-<br>132029 | 12/11/2019          | 12/11/2019     |
| 9   | SUROCCIDENTE | F3FE            | 9643           | Portal Web | 2019-01-999-           | 12/11/2019          | 12/11/2019     |

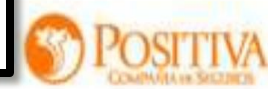

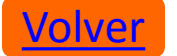

#### 3.2 Facturas

En este módulo se pueden consultar todas las facturas radicadas ante Positiva Compañía de Seguros. El sistema muestra el consolidado de facturas por año y mes, también muestra cada uno de los estados en que estas se encuentran. Los estados que se muestran para las facturas son los siguientes

- **1. En proceso:** Facturas en trámite de radicación
- 2. **Rechazadas:** Facturas inactivadas o anuladas por el proveedor.
- **3. Devueltas:** Facturas que no cumplieron los requisitos de radicación.
- 4. Pagadas: Se debe validar este estado directamente con Positiva Compañía de seguros.
- 5. Todas: Totalidad de facturas radicadas por el proveedor

| Zetsk   🌕 Portal I  | DE CUENTAS MEDICAS                                                                                                    | ÚLTIMO ACCESO HOY A LAS - 4:07 p.m. Soporte en Línea 🗢 Carlos Perez 💄 |
|---------------------|----------------------------------------------------------------------------------------------------|-----------------------------------------------------------------------|
| FACTURAS Enero DE 2 | 019                                                                                                    | ×                                                                     |
| Seleccione la fecha |                                                                                                    |                                                                       |
| 2017                |                                                                                                    |                                                                       |
| 2018                |                                                                                                    |                                                                       |
| 2019                | EN PROCESO RECHAZADAS DEVUELTA                                                                                                    | s glosadas pagadas todas                                              |
| Enero               | 1 - Radicado: 27963074 - Prefijo factura: FE - Número de factura: 6 - Valor: \$25.000 - Valor n<br>Se radicó el día <b>04</b> de <b>Enero</b> de <b>2019</b> . ENTIDAD PAGADORA: <b>Positiva</b><br>En proceso | neto: \$0 - Valor glosado: \$0. Ver                                   |
|                     |                                                                                                    | descargar consolidado anual descargar facturas                        |

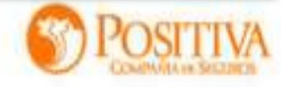

Continuar

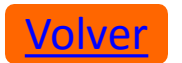

Para descargar informes de facturas, se tienen dos opciones: Descargar consolidado anual y descargar facturas (mes). Cualquiera de estos informes solicitados, son enviados al correo electrónico del usuario, de la siguiente manera:

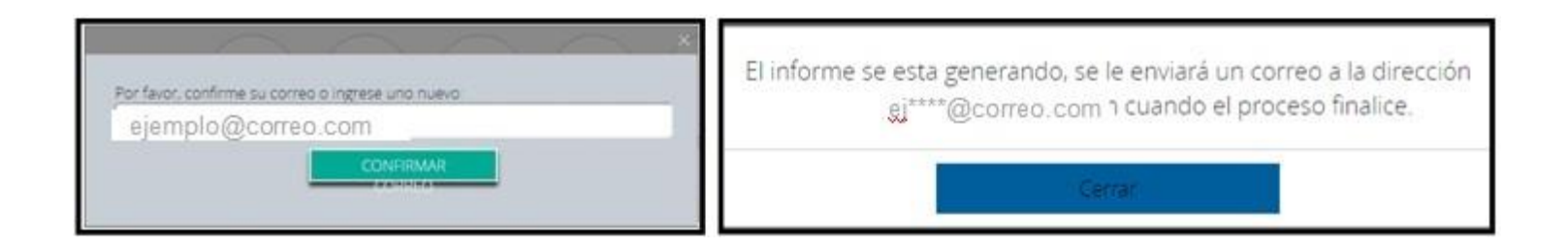

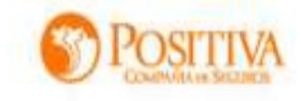

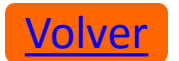

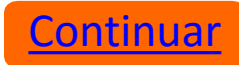

#### 3.4 Histórico de Radicación Masiva

En este módulo se pueden consultar todas las radicaciones masivas que se realizan desde el libro facturas por radicar en la opción **radicar todo**. El sistema muestra cuando la radicación fue errada o exitosa, seleccionando el rango de fechas en cual realizó la radicación de las facturas.

| CONSULTAS                                                                                          |                                                   |                                        |                                              |                                                                              |              |  |  |
|----------------------------------------------------------------------------------------------------|---------------------------------------------------|----------------------------------------|----------------------------------------------|------------------------------------------------------------------------------|--------------|--|--|
| 01/01/2019 08/01/2019                                                                              | 01/01/2019 08/01/2019 CONSULTAR Buscar Q Expandin |                                        |                                              |                                                                              |              |  |  |
| N° Cargue 103564138. Archivo syc_8500063.zip Descargar detalle del cargue<br>Procesado con Errores |                                                   |                                        |                                              |                                                                              |              |  |  |
|                                                                                                    |                                                   |                                        |                                              |                                                                              |              |  |  |
| DETALLE DE INCONSISTENCI                                                                           | AS SOLICITU                                       | D DE RADIO                             | ACION MAS                                    | SIVA N° 29658                                                                |              |  |  |
| DETALLE DE INCONSISTENCI<br>ID_Solicitud_Radicar_Factur                                            | AS SOLICITU<br>as pref_fact                       | D DE RADIC                             | ACION MAS                                    | SIVA Nº 29658<br>desc_error                                                  |              |  |  |
| DETALLE DE INCONSISTENCI<br>ID_Solicitud_Radicar_Factur<br>2965                                    | AS SOLICITU<br>as pref_fact<br>i8 F3FE            | D DE RADIC<br>num_fact<br>9785         | ACION MAS<br>id_facm<br>45310753             | SIVA N° 29658<br>desc_error<br>Acceso denegado                               | para         |  |  |
| DETALLE DE INCONSISTENCI<br>ID_Solicitud_Radicar_Factur<br>2965                                    | AS SOLICITU<br>as pref_fact<br>i8 F3FE            | D DE RADIC<br>num_fact<br>9785         | ACION MAS<br>id_facm<br>45310753             | SIVA Nº 29658<br>desc_error<br>Acceso denegado<br>radicar                    | para         |  |  |
| DETALLE DE INCONSISTENCIA<br>ID_Solicitud_Radicar_Factur<br>2965<br>2965                           | AS SOLICITU<br>as pref_fact<br>58 F3FE<br>58 F3FE | D DE RADIC<br>num_fact<br>9785<br>9911 | ACION MAS<br>id_facm<br>45310753<br>45310861 | SIVA Nº 29658<br>desc_error<br>Acceso denegado<br>radicar<br>Acceso denegado | para<br>para |  |  |

NOTA: Si las facturas presentan inconsistencias el sistema le genera un Excel en donde le informa el error que presenta al momento de radicarla.

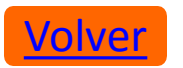

#### **3.5 Histórico Cargue Planos**

En este módulo se pueden consultar todos los archivos megaplanos IPS cargados. El sistema muestra cuando el cargue fue errado o exitoso, seleccionando el rango de fechas de los cargues a consultar, de la siguiente manera:

| TÓRICO CARO                                                                                   | UE PLANOS                               |                                  |                                        |  |  |
|-----------------------------------------------------------------------------------------------|-----------------------------------------|----------------------------------|----------------------------------------|--|--|
| 01/11/2018                                                                                    | 08/01/2019                              | CONSULTAR                        | Buscar Q                               |  |  |
| Nº Cargue 1<br>Procesado c                                                                    | 03564431. Archivo<br>on Errores         | 89020635118360420190108163928029 | Dessaigs inconsistences                |  |  |
| Nº Cargue 1<br>Procesado E                                                                    | 03144831. Archivo<br>xitosamente - RIPS | 89020635118360420181219175915135 | MegaPlano Plano Individual Certificado |  |  |
| N° Cargue 103144566. Archivo 89020635118360420181219175355043<br>Procesado con Errores - RIPS |                                         |                                  | Descarge Inconsistencies               |  |  |
| Nº Cargue 1<br>Procesado c                                                                    | 03144531. Archivo<br>on Errores - RIPS  | 89020635118360420181219175314950 | Descarge intervision                   |  |  |

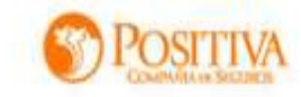

Continuar

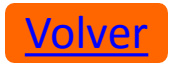

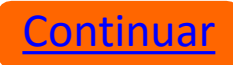

**3.5.1 Descargar Inconsistencias:** Cuando el plano tiene errores, el sistema entrega un informe en Excel detallando cada uno con los campos que se deben corregir

| DET | DETALLE DE INCONSISTENCIAS CARGUE DE ARCHIVO DE DATOS Nº 103144566 |       |                                                                                                    |            |               |  |  |
|-----|--------------------------------------------------------------------|-------|----------------------------------------------------------------------------------------------------|------------|---------------|--|--|
| ID  | Nom Archivo                                                        | Linea | Error                                                                                                    | Fecha      | NEG_PRESTADOR |  |  |
| 1   |                                                                    | 1     | @error: factura 1162 - El detalle Registro3: 2 Campo: DIAGNOSTICO_SECUNDARIO_2 Tipo Dato No valido.<br>Valor: 1 | 19/12/2018 | 99999999      |  |  |
| 2   |                                                                    | 1     | @error: factura 1162 - El detalle Registro3: 1 Campo: DIAGNOSTICO_SECUNDARIO_2 Tipo Dato No valido.<br>Valor: 1 | 19/12/2018 | 99999999      |  |  |

**3.5.2 Descargar Certificado:** Cuando el plano no tiene errores y el cargue es exitoso, el sistema entrega certificado en .pdf, detallando cada una las factura relacionadas en el plano. Este mismo puede ser visualizado en el módulo cargue de archivos/megaplano

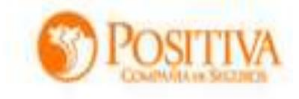

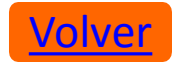

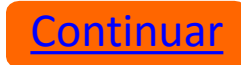

#### **<u>3.6 Histórico de Soportes</u>**

En este módulo se pueden consultar todos los cargues de imágenes que se hayan realizado de forma masiva. Se debe seleccionar el rango de fechas de los cargues a consultar, el sistema muestra cuando el cargue fue errado o exitoso de la siguiente manera:

| CONSULTAS                                                                                     | ×          |
|-----------------------------------------------------------------------------------------------|------------|
| 01/08/2017 04/01/2018 CONSULTAR Buscar. Q                                                     | Expandir   |
| N° Cargue 68337277. Archivo ENTREGA NOV 7-2.zip Procesado con Errores Descargar detalle del c | argue      |
| N° Cargue 68332190. Archivo ENTREGA NOV 7-1.zip Procesado con Errores Descargar detalle del c | argue      |
| N° Cargue 68229087. Archivo ENTREGA 6.zip<br>Procesado Exitosamente                           | argue      |
| N° Cargue 68223892. Archivo ENTREGA 5.zip<br>Procesado con Errores                            | argue      |
|                                                                                               |            |
| 1/39                                                                                          |            |
| DESCARGAR                                                                                     | RESULTADOS |

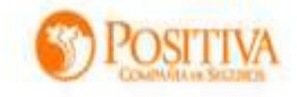

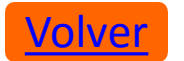

**3.6.1 Procesado con errores:** Cuando se generan errores al cargar los soportes el sistema los muestra en un archivo Excel la siguiente información:

| DETALLE | DETALLE DE ARCHIVOS CARGUE DE SOPORTES MASIVO Nº 46038088 |                   |                     |                                                                                                    |  |  |  |
|---------|-----------------------------------------------------------|-------------------|---------------------|----------------------------------------------------------------------------------------------------|--|--|--|
| PREFIJO | N? FACTURA                                                | UNIDAD DOCUMENTAL | NOMBRE ARCHIVO (PDF | ORSERVACION                                                                                                    |  |  |  |
|         | 20170518162117015                                         |                   | 306262.zip          | ERROR: La factura 306262_20170518162117015 no coincide con ninguna factura disponible para cargue de<br>imágenes. |  |  |  |
|         | 306148                                                    | HISTORIA CLINICA  | hc.pdf              | CARGUE EXITOSO                                                                                                    |  |  |  |
|         | 306148                                                    | ANEXO             | anexos.pdf          | CARGUE EXITOSO                                                                                                    |  |  |  |
|         | 306148                                                    | AUTORIZACIÓN      | aut1.pdf            | CARGUE EXITOSO                                                                                                    |  |  |  |
|         | 306148                                                    | FACTURA           | factura.pdf         | CARGUE EXITOSO                                                                                                    |  |  |  |
|         | 306150                                                    | ANEXO             | anexos5.pdf         | CARGUE EXITOSO                                                                                                    |  |  |  |
|         | 306150                                                    | ANEXO             | anexos1.pdf         | CARGUE EXITOSO                                                                                                    |  |  |  |
| -<br>   | 306150                                                    | ANEXO             | anexos3.pdf         | CARGUE EXITOSO                                                                                                    |  |  |  |

# **3.6.2 Procesado exitosamente:** Cuando el cargue de imágenes es exitoso, el sistema muestra en un archivo Excel la siguiente información:

| DETALLE DE ARCHIVOS CARGUE DE SOPORTES MASIVO Nº 46038089 |            |                   |                      |                |  |  |  |
|-----------------------------------------------------------|------------|-------------------|----------------------|----------------|--|--|--|
| PREFIJO                                                   | N? FACTURA | UNIDAD DOCUMENTAL | NOMBRE ARCHIVO (PDF) | OBSERVACION    |  |  |  |
|                                                           | 306148     | FACTURA           | factura.pdf          | CARGUE EXITOSO |  |  |  |
|                                                           | 306148     | HISTORIA CLINICA  | hc.pdf               | CARGUE EXITOSO |  |  |  |
|                                                           | 306148     | ANEXO             | anexos.pdf           | CARGUE EXITOSO |  |  |  |
|                                                           | 306148     | AUTORIZACIÓN      | aut1.pdf             | CARGUE EXITOSO |  |  |  |
|                                                           | 306148     | FACTURA           | factura.pdf          | CARGUE EXITOSO |  |  |  |
|                                                           | 306150     | ANEXO             | anexos5.pdf          | CARGUE EXITOSO |  |  |  |
|                                                           | 306150     | ANEXO             | anexos1.pdf          | CARGUE EXITOSO |  |  |  |
|                                                           | 306150     | ANEXO             | anexos3.pdf          | CARGUE EXITOSO |  |  |  |

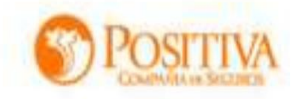

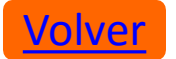

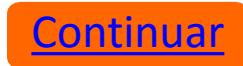

#### **4. DEVOLUCIONES**

En este módulo se encuentran todas aquellas facturas que presentan inconsistencias en datos, imágenes, valores e información que impide su exitoso procesamiento. Para realizar el reingreso de las facturas, es necesario llevar a cabo los siguientes pasos:

Seleccione: Cuentas Médicas / Devoluciones:

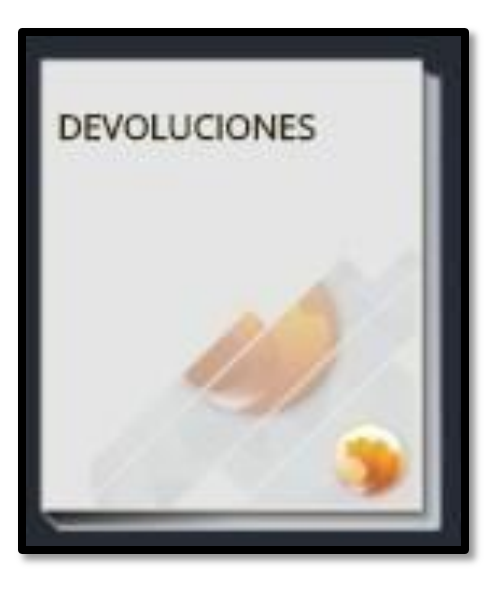

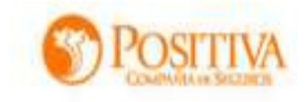

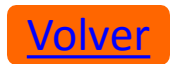

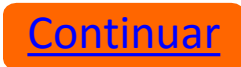

#### La consulta muestra las siguientes opciones, que se enumeran a continuación:

| FACTURAS Diciembre                              | DE 2018 ×                                                                                                    |
|-------------------------------------------------|----------------------------------------------------------------------------------------------------|
| Seleccione la fecha<br>Por Periodo Radicacion 🔻 |                                                                                                    |
| 2018                                            | 8 0 8                                                                                                    |
| Diciembre                                       |                                                                                                    |
| Septiembre                                      | ENTREGADO TRANSFERIDO TODAS<br>DEVUELTO AL DEVUELTO AL                                                                                                    |
| Мауо                                            | Diciembre de 2018                                                                                                    |
| 2017                                            | 1 - PRE Radicado: 7850903 - Factura No. 10133 - Valor: \$ 114.890 - Valor neto: \$114.890 - Fecha devolución: 28 de Diciembre de<br>2018<br>Por la causal: Usuario retirado o moroso Pecha devolución Reingreso                                                                                     |
|                                                 | 2 - PRE Radicado: 7851034 - Factura No. 10126 - Valor: \$ 33.900 - Valor neto: \$33.900 - Fecha devolución: 28 de Diciembre de Descargar plano Inactivar Devolución Reingreso                                                                                                    |
|                                                 | 3 - PRE Radicado: 7841261 - Factura No. 100914- Valor: \$ 1.712.137 - Valor neto: \$1.712.137 - Fecha devolución: 8 de Enero de 2019<br>Por la causal: Autorización principal no existe o no corresponde al prestador de servicios de salud Descargar plano Inactivar Devolución Reingreso          |
|                                                 | 4 - PRE Radicado: 7851189 - Factura No. 10029 - Valor: \$ 187.276 - Valor neto: \$187.276 - Fecha devolución: 8 de Enero de 2019 Por la causal: Usuario retirado o moroso Reingreso                                                                                                    |
|                                                 | 5 - PRE Radicado: 7842392 - Factura No. U 7260 - Valor: \$ 8.671.605 - Valor neto: \$8.671.605 - Fecha devolución: 20 de Diciembre<br>de 2018<br>Por la causal: Autorización principal no existe o no corresponde al prestador de servicios de salyd Descargar plano Inactivar Devolución Reingreso |
|                                                 | descargar consolidado anual descargar facturas inactivar seleccionados                                                                                                    |

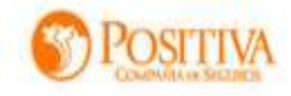

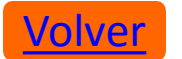

Dentro del libro Devoluciones, existen los siguientes botones los cuales funcionanasí:

**1.**<u>Descargar Plano:</u> En esta opción el sistema le permite generar el megaplano cargado anteriormente.

**2.**<u>Inactivar Devolución</u>: Este botón permite que el proveedor inactive del listado aquellas facturas a las que no se les vaya a dar ningún trámite o no se requieran reingresar. Es decir, el sistema omitirá dicha factura y no se hará ningún proceso a la misma. También se cuenta con una opción de Inactivar masivamente las facturas, solo con chequear la parte lateral de cada una.

**3.**<u>Reingreso</u>: Este botón permite reingresar la factura para su respectivo procesamiento. Se debe utilizar únicamente cuando se haya subsanado el error por el cual fue devuelta inicialmente. El reingreso de la factura se finaliza una vez seleccionado el botón **RADICAR**.

**4.**Descargar Consolidado Anual: Esta opción entrega un informe de todas las facturas Devueltas por año, mejorando notoriamente la efectividad y los tiempos de la entrega del resultado.

5.Descargar Facturas: Al seleccionar esta opción, el sistema mostrará una ventana para diligenciar un correo electrónico al cual será enviado el informe en Excel que detalla todas las facturas del mes seleccionado, con su respectiva causal de Devolución
6.Inactivar Seleccionados: Al seleccionar esta opción se inactivarán de la lista solo aquellas facturas que hayan sido chequeadas.

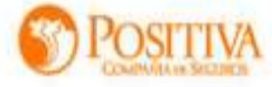

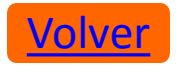

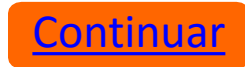

#### **5. DATOS DE LA ENTIDAD PROVEEDORA**

Este módulo tiene las siguientes opciones:

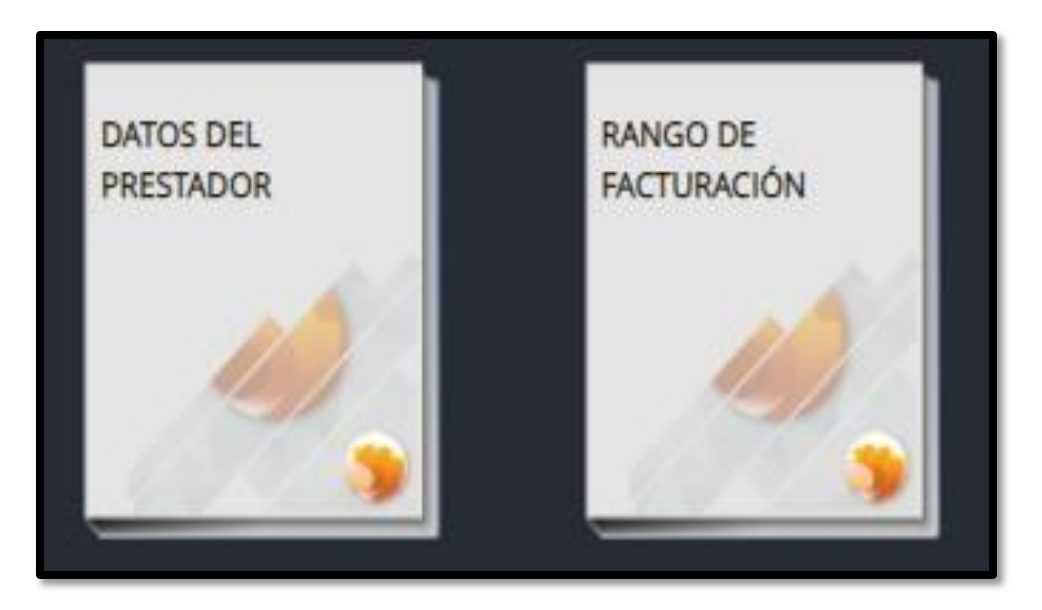

- 1. Datos del Proveedor
- 2. Rango de Facturación

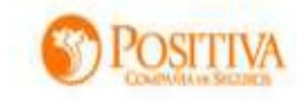

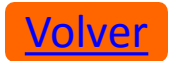

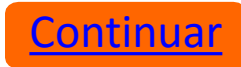

#### 5.1 Datos del Proveedor

En este módulo se debe mantener actualizado el correo electrónico al cual se enviarán las notificaciones y actualizaciones del portal web. El diligenciamiento se realizará de la siguiente manera:

| DATOS DEL PROVEEDOR                  | × |
|--------------------------------------|---|
| IPS: NOMBRE ENTIDAD                  |   |
| NE 999999999                         |   |
| Dirección: DIRECCIÓN DE LA ENTIDAD   |   |
| Correo usuario: CORREO DE LA ENTIDAD |   |

| Datos del prestador |                   |                   |                |  |  |  |
|---------------------|-------------------|-------------------|----------------|--|--|--|
| #                   | Correo            | Confirmar Correo  | Acción         |  |  |  |
| 0                   | prueba@syc.com.co | prueba@syc.com.co | GUARDAR        |  |  |  |
|                     |                   |                   |                |  |  |  |
|                     |                   |                   |                |  |  |  |
|                     |                   |                   |                |  |  |  |
|                     |                   |                   | Agregar correo |  |  |  |
|                     |                   |                   |                |  |  |  |

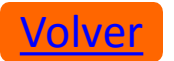

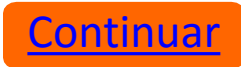

#### 5.2 Rangos de Facturación

Este módulo está diseñado para que el Proveedor registre y mantenga actualizada su numeración consecutiva de factura de venta. Los datos requeridos son:

Prefijo. Rango de facturación. Fechas de rango.

De esta manera, sus cuentas médicas de acuerdo a lo definido como Proveedor ante la DIAN quedarán correctamente radicadas y presentadas ante la ARL, evitando devoluciones por diferencia en prefijo y número de factura.

A continuación, se detalla cómo realizar el registro:

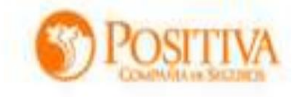

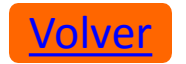

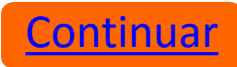

Ingrese al módulo "Rango de Facturación" y seleccione el botón **Registrar** nuevo Rango. El sistema habilitará un siguiente formulario, se deben diligenciar los siguientes datos correspondientes al rango de su facturación: (Tenga en cuenta que debe contar con la resolución de la DIAN para la asignación de los rangos estipulados en la misma)

|                                                                                                    |                     |          |                            | × |
|----------------------------------------------------------------------------------------------------|---------------------|----------|----------------------------|---|
|                                                                                                    |                     |          |                            |   |
| POR FAVOR IN                                                                                                    | IGRESE LOS DATOS DE | NUEVO RA | ANGO :                     |   |
| Usa Rango:                                                                                                    | Fecha Inicio :      |          | Nit :                      |   |
| <ul> <li>Image: A set of the set of the</li></ul> | Fecha Inicial       |          | 90090000                   | ) |
| Con Prefijo:                                                                                                    | Prefijo :           |          | Confirmación Prefijo :     |   |
|                                                                                                    | Prefijo             |          | Prefijo                    | ) |
| Numero Inicia                                                                                                    | al :                |          | Confirmar Numero Inicial : |   |
| Numero Inic                                                                                                    | ial                 |          | Confirmar Numero Inicial   |   |
| Numero Final                                                                                                    | l:                  |          | Confirmar Numero Final :   |   |
| Numero Fina                                                                                                    | al                  |          | Confirmar Numero Final     |   |
|                                                                                                    |                     | Regi     | strar                      |   |
|                                                                                                    |                     |          | 1/0                        |   |
|                                                                                                    |                     |          |                            |   |

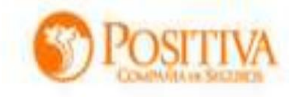

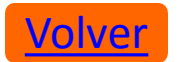

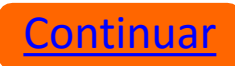

- NIT: El sistema muestra por defecto el correspondiente al Proveedor.
  Usa Rango: Se debe quitar el check en caso de no manejar rango de facturación.
- Prefijo: El asignado a la factura según resolución DIAN.
  Con prefijo: Se debe quitar el check en caso de no manejar prefijo de factura.
- Fecha Inicial: Fecha de inicio de la facturación vigente.
- Número Inicial: Con el cual inicia el rango de facturación.
- Número Final: Con el que finaliza el rango de facturación.

Una vez diligenciados los campos, seleccione la opción Registrar. El sistema mostrará el siguiente mensaje:

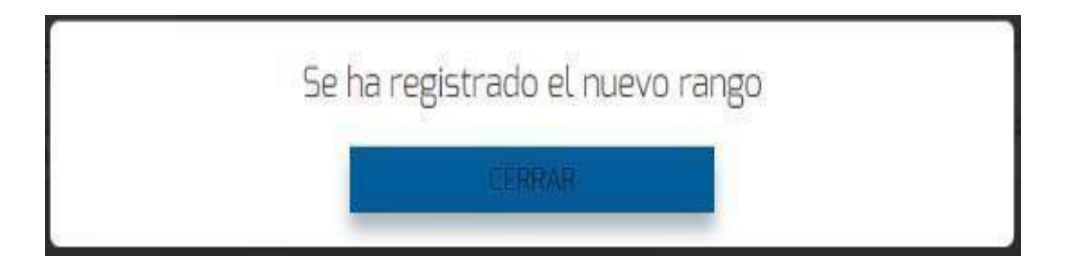

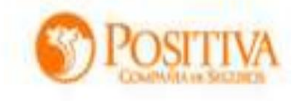

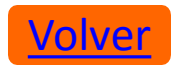

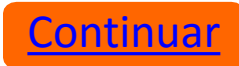

## En la bandeja de registros se consolidan los consecutivos registrados, para control y conocimiento del Proveedor, así

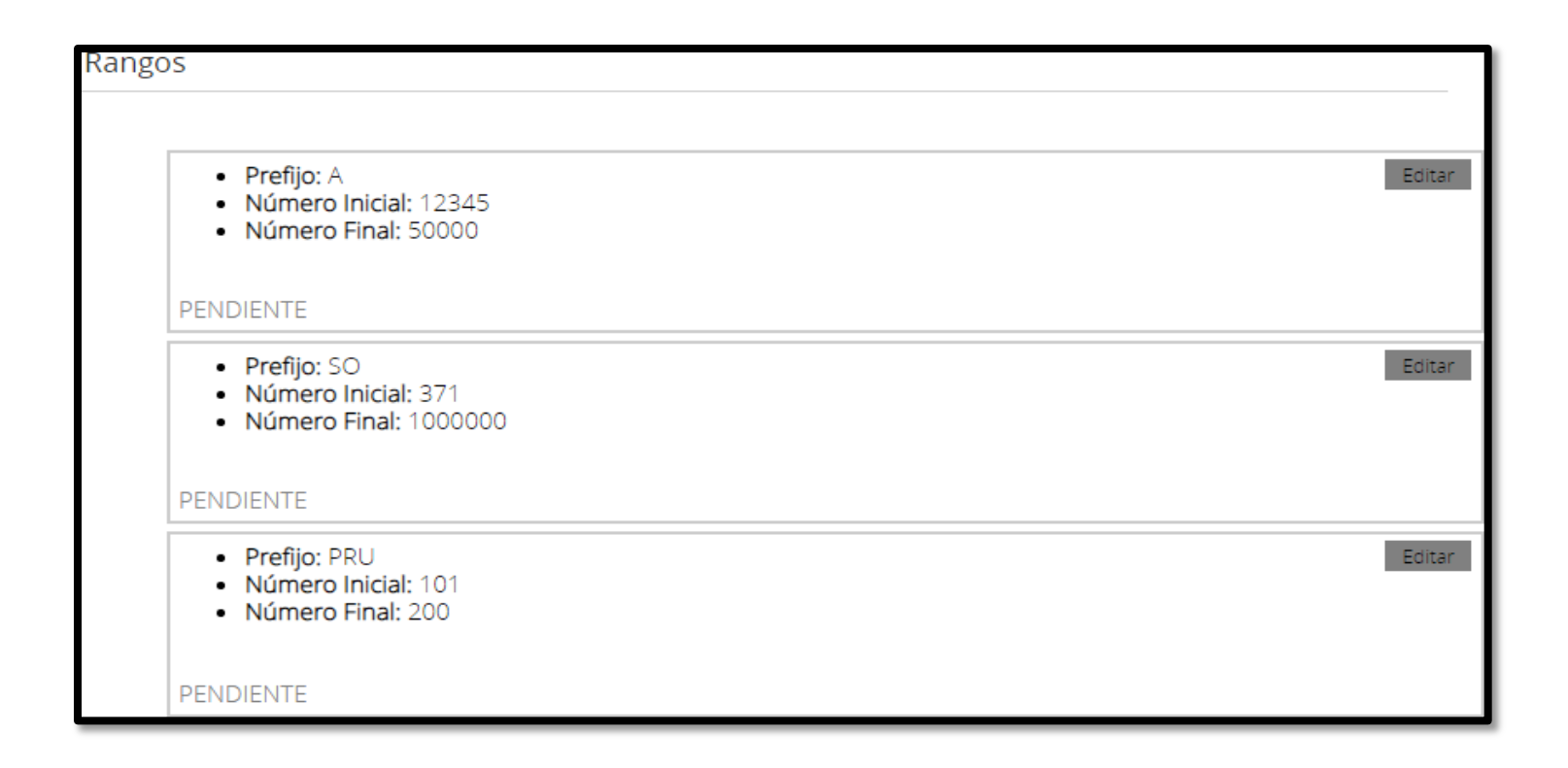

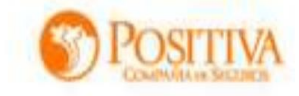

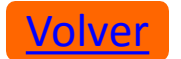

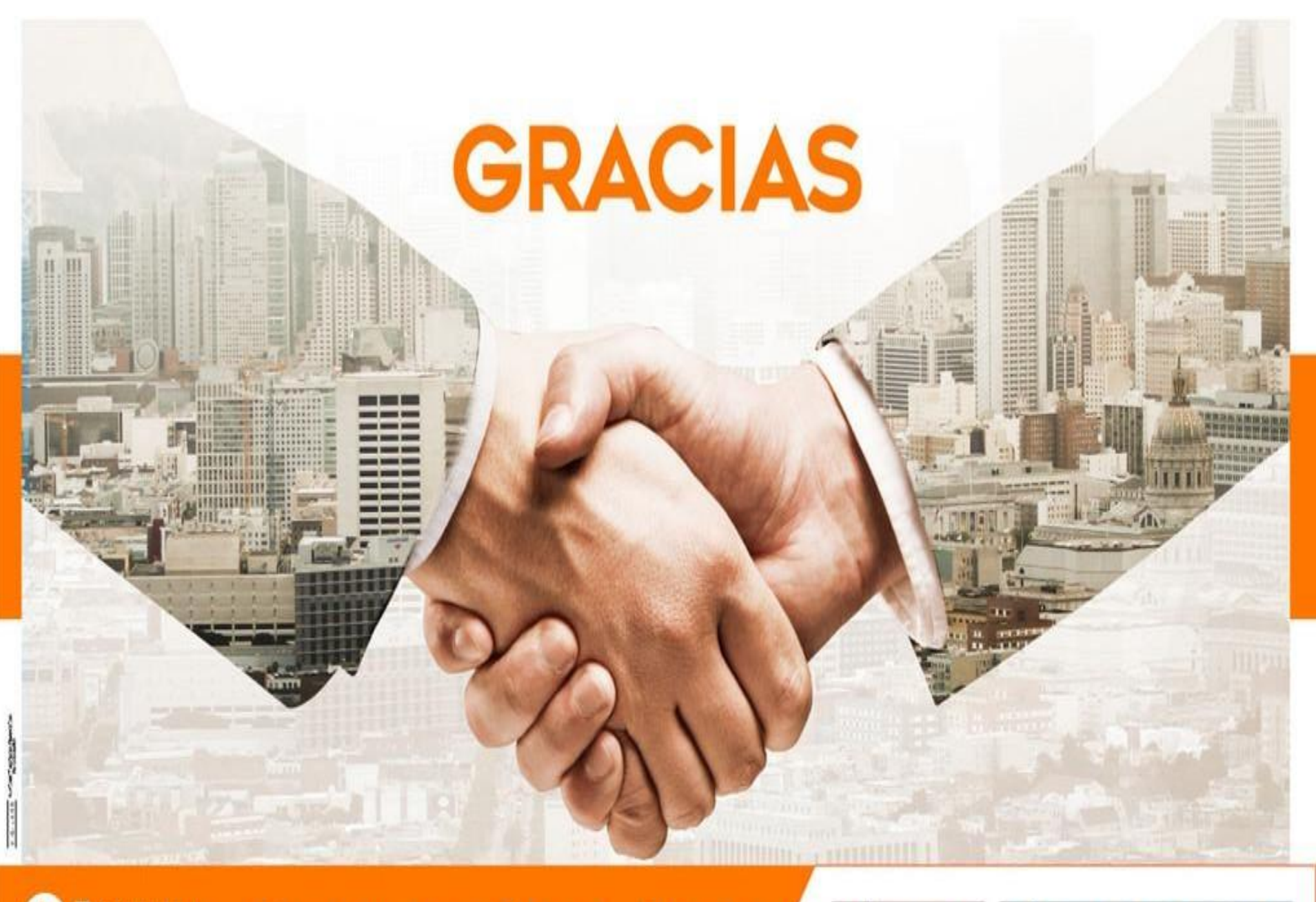

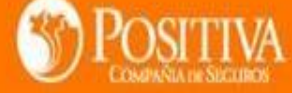

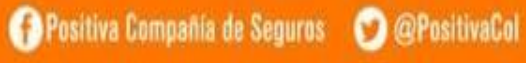

💧 PositivaColombia

() MINHACIENDA

GOBIERNO DE COLOMBIA